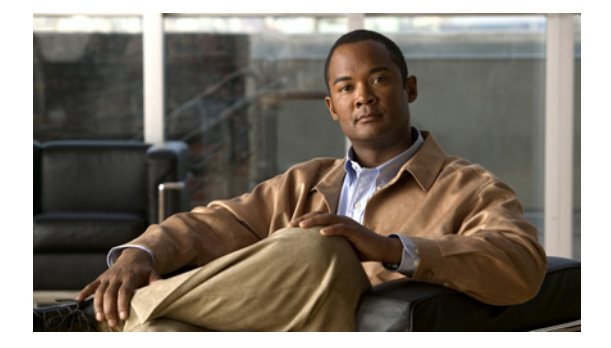

Last Updated: April 16, 2010

list-manager list number list publish log console log console monitor log server address log trace boot log trace buffer save

#### list-manager

To enter list manager mode in order to create, edit, or publish a system distribution list (SDL), use the **list manager** command in Cisco Unified Messaging Gateway (Cisco UMG) EXEC mode.

list-manager

| Syntax Description | This command | has no i | keywords | or arguments |
|--------------------|--------------|----------|----------|--------------|
|--------------------|--------------|----------|----------|--------------|

- **Command Default** None
- Command Modes Cisco UMG EXEC

 Command History
 Cisco UMG Version
 Modification

 1.0
 This command was introduced.

## **Usage Guidelines** Entering list manager mode locks list management on all peer messaging gateways, thereby preventing system desynchronization.

If the system encounters an SDL lock on a peer messaging gateway, it fails to lock and automatically leaves list manager mode. In this situation, you can wait until the lock on the peer messaging gateway is released or exit by using the exit command.

Caution

If the system tells you that the current configuring messaging gateway is out of sync when you attempt to enter list manager mode, use the **show list** command to find out peer messaging gateway has the latest SDL information by looking at the SDL version numbers. Publishing from that messaging gateway brings the other messaging gateways back into sync.

**Examples** 

The following example illustrates the use of the list-manager command to enter list manager mode:

```
umg-1# list-manager
umg-1(listmgr)# list number 4085550101
umg-1(listmgr-edit)#end
umg-1#
```

The following example shows the output when the system fails to lock the list management.

```
umg-1# list-manager
Locking system distribution lists...Lock manager reports failure [FAILED]
```

The following example shows the out-of-sync warning.

```
umg-1# list-manager
Locking system distribution lists...[OK]
**WARNING** This UMG is out of sync and contains old information, user should probably
publish to this UMG from a peer.
```

```
L
```

\_\_\_\_\_ \* 50000\_20070807033625 Aug 7, 2007 3:36:25 AM 51000 \_\_\_\_\_ \_\_\_\_

#### **Related Commands**

| Command                    | Description                                                        |
|----------------------------|--------------------------------------------------------------------|
| list number                | Creates an SDL.                                                    |
| list publish               | Publishes one or more SDLs to peer messaging gateways.             |
| member                     | Assigns members to an SDL.                                         |
| name                       | Assigns a name to an SDL.                                          |
| privilege                  | Configures an authorized sender to an SDL.                         |
| show list                  | Displays a list of the SDLs that are configured and their details. |
| show list privilege        | Displays the authorized sender to a specific SDL.                  |
| show list tracking version | Displays an SDL tracking version.                                  |

# list number

To enter list manager edit mode in order to configure a system distribution list (SDL) in detail, use the **list number** command in Cisco Unified Messaging Gateway (Cisco UMG) list manager mode. To delete an SDL, use the **no** form of this command.

list number number

no list number number

| Syntax Description | number                                                                                                    | The number an authorized subscriber dials to address a message to this SDL (range: 1-16 digits).                                                                                                    |  |
|--------------------|----------------------------------------------------------------------------------------------------|----------------------------------------------------------------------------------------------------|--|
| Command Default    | None                                                                                                    |                                                                                                    |  |
| Command Modes      | Cisco UMG list mana                                                                                                    | ger (listmgr)                                                                                                    |  |
| Command History    | Cisco UMG Version                                                                                                    | Modification                                                                                                    |  |
|                    | 1.0                                                                                                    | This command was introduced.                                                                                                    |  |
| Usage Guidelines   | The list number cannot be the same as any other SDL number or any subscriber's number.<br>When you have created an SDL, unless you configure both an authorized sender and members for it, no                                                                                                    |                                                                                                    |  |
|                    | When you leave list m<br>messaging gateways.                                                                                                    | nanager edit mode, the system automatically publishes your changes to all peer                                                                                                    |  |
| Examples           | The following exampl configuration and pub                                                                                                    | le illustrates the use of the <b>list number</b> command, and also subsequent blication:                                                                                                    |  |
|                    | <pre>umg-1# list-manager<br/>Locking system dist<br/>umg-1(listmgr)# lis<br/>umg-1(listmgr-edit)<br/>umg-1(listmgr-edit)<br/>This authorized send<br/>exist yet!<br/>umg-1(listmgr-edit)<br/>WARNING! The subscr<br/>directory.<br/>umg-1(listmgr-edit)<br/>umg-1(listmgr-edit)<br/>umg-1(listmgr)# end<br/>auto publishing to</pre> | <pre>ribution lists[OK] t number 1111 # name FirstList # privilege 4085550100 der [4085550100] will be added. However this authorized sender does not # member 4085550101 type sub iber has been added to the list, but it doesn't exist in the subscriber #_member 2222 type list # end all</pre> |  |
|                    | LocationID S<br><br>57000 P                                                                                                    | tatus Description                                                                                                    |  |

OL-13590-01

#### Related Commands

| Command                    | Description                                                                              |
|----------------------------|------------------------------------------------------------------------------------------|
| list-manager               | Locks down all peer Cisco UMGs so that SDLs can be published to peer messaging gateways, |
| list publish               | Publishes one or more SDLs to peer messaging gateways.                                   |
| member                     | Assigns members to an SDL.                                                               |
| name                       | Assigns a name to an SDL.                                                                |
| privilege                  | Configures an authorized sender to an SDL.                                               |
| show list                  | Displays a list of the SDLs that are configured and their details.                       |
| show list privilege        | Displays the authorized sender to a specific SDL.                                        |
| show list tracking version | Displays an SDL tracking version.                                                        |

# list publish

To publish one or more system distribution lists (SDLs) to one or more peer messaging gateways, use the **list publish** command in Cisco Unified Messaging Gateway (Cisco UMG) list manager mode.

list publish [ location-id ]

| Syntax Description                                                                                                    | location-id                                                | The location ID (range: 1-10 digits) of the peer messaging gateway to which you are publishing.                                                                        |
|----------------------------------------------------------------------------------------------------|------------------------------------------------------------|----------------------------------------------------------------------------------------------------|
| Command Default                                                                                                    | None                                                       |                                                                                                    |
| Command Modes                                                                                                    | Cisco UMG list manag                                       | ger (listmgr)                                                                                                    |
| Command History                                                                                                    | Cisco UMG Version                                          | Modification                                                                                                    |
|                                                                                                    | 1.0                                                        | This command was introduced.                                                                                                    |
| Usage Guidelines                                                                                                    | Use this command to p                                      | publish SDLs to peer messaging gateways.                                                                                                    |
| Note                                                                                                    | Use this command whe add a new member.                     | en you create an SDL, and each time you update an SDL, for example, when you                                                                                           |
| Examples                                                                                                    | The following example<br>gateways. The system i<br>locked. | es illustrate the use of the <b>list publish</b> command to publish to all messaging indicates that it could not publish to one messaging gateway because that one was |
|                                                                                                    | umg-1(listmgr)# <b>list</b><br>LocationID Status De        | <b>publish</b><br>escription                                                                                                    |
| 51000 Published<br>59000 Locked(Renewed)<br># of network gateways published: 1<br># of network gateways failed to publish:1<br>umg-1(listmgr)# end<br>umg-1# |                                                            |                                                                                                    |
| Palatad Commanda                                                                                                    | Command                                                    | Description                                                                                                    |
| neialeu Gommanus                                                                                                    | list-manager                                               | Enters list manager mode and locks down list management on all peer                                                                                                    |
|                                                                                                    | list number                                                | Creates an SDL.                                                                                                    |
|                                                                                                    | member                                                     | Assigns members to an SDL.                                                                                                    |

**Cisco Unified Messaging Gateway 1.0 Command Reference** 

| Command                    | Description                                                        |
|----------------------------|--------------------------------------------------------------------|
| name                       | Assigns a name to an SDL.                                          |
| privilege                  | Configures an authorized sender to an SDL.                         |
| show list                  | Displays a list of the SDLs that are configured and their details. |
| show list privilege        | Displays the authorized sender to a specific SDL.                  |
| show list tracking version | Displays an SDL tracking version.                                  |

### log console

To configure the types of messages to be displayed on the console, use the **log console** command in Cisco Unified Messaging Gateway (Cisco UMG) configuration mode. To turn off message display, use the **no** form of this command.

log console {errors | info | notice | warning }

no log console {errors | info | notice | warning }

| Syntax Description | errors                                                                                                    | Error messages, severity 3                                                        |
|--------------------|----------------------------------------------------------------------------------------------------|-----------------------------------------------------------------------------------|
|                    | info                                                                                                    | Information messages, severity 6                                                  |
|                    | notice                                                                                                    | Notices, severity 5                                                               |
|                    | warning                                                                                                    | Warning messages, severity 4                                                      |
| Command Default    | Only fatal error messag                                                                                                    | ges are displayed.                                                                |
| Command Modes      | Cisco UMG configurati                                                                                                    | ion (config)                                                                      |
| Command History    | Cisco UMG Version                                                                                                    | Modification                                                                      |
|                    | 1.0                                                                                                    | This command was introduced.                                                      |
| Usaye duidennes    | The messages on the co<br>for debugging.                                                                                                    | nsole display are also saved in the messages.log file. You can use these messages |
| Examples           | The following example shows how to display warning messages on the console:<br>umg-1# config t<br>umg-1(config)# log console warning<br>umg-1(config)# end |                                                                                   |
| Related Commands   | Command                                                                                                    | Description                                                                       |
|                    | log console monitor                                                                                                    | Enables log monitor events for debugging.                                         |
|                    | log server address                                                                                                    | Specifies an external server for saving log messages.                             |
|                    | log trace boot                                                                                                    | Saves the trace configuration on rebooting.                                       |
|                    | show logging                                                                                                    | Displays console logging options.                                                 |

Displays the logs.

show logs

L

## log console monitor

To enable log monitor events for debugging, use the **log console monitor** command in Cisco Unified Messaging Gateway (Cisco UMG) EXEC mode. To turn off log monitor events, use the **no** form of this command.

log console monitor { backuprestore | umg | all | dbclient | dns | management | ntp | security | snmp | superthread | sysdb | udppacer }

no log console monitor { backuprestore | UMG | all | dbclient | dns | management | ntp | security | snmp | superthread | sysdb | udppacer }

| Syntax Description | backuprestore         | Module                                                         |
|--------------------|-----------------------|----------------------------------------------------------------|
|                    | umg                   | Module                                                         |
|                    | all                   | All modules                                                    |
|                    | dbclient              | Module                                                         |
|                    | dns                   | Module                                                         |
|                    | management            | Module                                                         |
|                    | ntp                   | Module                                                         |
|                    | security              | Module                                                         |
|                    | snmp                  | Module                                                         |
|                    | superthread           | Module                                                         |
|                    |                       |                                                                |
|                    |                       |                                                                |
| Command Default    | None                  |                                                                |
|                    |                       |                                                                |
| Command Modes      | Cisco UMG EXEC        |                                                                |
|                    |                       |                                                                |
|                    |                       |                                                                |
| Command History    | Cisco UMG Version     | Modification                                                   |
|                    | 1.0                   | This command was introduced.                                   |
|                    |                       |                                                                |
|                    |                       |                                                                |
| Examples           | The following example | illustrates the use of one of the log console monitor options: |
|                    | umg-1# log console m  | conitor umg registration 4                                     |

L

umg-1

# log server address

To specify a remote server for saving log messages, use the **log server address** command in Cisco Unified Messaging Gateway (Cisco UMG) configuration mode. To delete the log server, use the **no** form of this command.

log server address A.B.C.D

no log server address A.B.C.D

| Syntax Description      | A.B.C.D                                                                        | IP address hostname of the remote syslog server.                              |  |
|-------------------------|--------------------------------------------------------------------------------|-------------------------------------------------------------------------------|--|
|                         |                                                                                |                                                                               |  |
| Defaulte                | No outomol log conver                                                          | is configured. The local hand disk is used for soving log messages            |  |
| Defaults                | No external log server                                                         | is configured. The local hard disk is used for saving log messages.           |  |
| O                       |                                                                                |                                                                               |  |
| Command Modes           | Cisco UMG configurat                                                           | ion (config)                                                                  |  |
|                         |                                                                                |                                                                               |  |
| Command History         | Cisco UMG Version                                                              | Modification                                                                  |  |
|                         | 1.0                                                                            | This command was introduced.                                                  |  |
|                         |                                                                                |                                                                               |  |
| lleago Guidolinos       | To achieve flevibility it                                                      | a viewing and printing system massages when troubleshooting, copy to a server |  |
| Usaye duluennes         | the messages.log file th                                                       | at is stored on the hard disk of the Cisco UMG network module.                |  |
|                         | 6 6                                                                            |                                                                               |  |
|                         |                                                                                |                                                                               |  |
| Examples                | The following example illustrates the configuration of a remote syslog server: |                                                                               |  |
|                         | umg-1(config)# log s                                                           | erver address 192.0.2.24                                                      |  |
|                         | umg-1(config)# exit<br>umg-1# show running-                                    | config                                                                        |  |
|                         | Generating configura                                                           | tion:                                                                         |  |
|                         | <br>log server address 1                                                       | 92.0.2.24                                                                     |  |
|                         |                                                                                |                                                                               |  |
|                         | umg-1#                                                                         |                                                                               |  |
|                         |                                                                                |                                                                               |  |
| <b>Related Commands</b> | Command                                                                        | Description                                                                   |  |
|                         | log console                                                                    | Configures the types of messages to be displayed on the console.              |  |
|                         | log console monitor                                                            | Displays system messages on the console.                                      |  |
|                         | log trace boot                                                                 | Saves the trace configuration on rebooting.                                   |  |
|                         | log trace buffer save                                                          | Saves the current trace information.                                          |  |
|                         | show log name                                                                  | Displays a particular log.                                                    |  |
|                         | show logging                                                                   | Shows the types of messages that are displayed on the console                 |  |

L

| Command             | Description                                                                                           |
|---------------------|----------------------------------------------------------------------------------------------------|
| show logs           | Shows the existing log files on the Cisco UMG.                                                        |
| show running-config | Displays the running configuration, including the IP address or hostname of the remote syslog server. |

### log trace boot

To save the trace settings, use the **log trace boot** command in Cisco Unified Messaging Gateway (Cisco UMG) EXEC mode.

log trace boot

- **Syntax Description** This command has no arguments or keywords.
- **Command Default** The trace configuration is lost on reboot because tracing is CPU-intensive.
- Command ModesCisco UMG EXEC

 Command History
 Cisco UMG Version
 Modification

 1.0
 This command was introduced.

#### **Usage Guidelines** Before you reboot Cisco UMG, use the **log trace boot** command to save the trace configuration.

**Examples** The following example illustrates the log trace boot command: umg-1# log trace boot

|   | 5   |    |  |
|---|-----|----|--|
| u | mg- | 1# |  |

| Related Commands | Command               | Description                                                    |
|------------------|-----------------------|----------------------------------------------------------------|
|                  | show log name         | Displays a particular log.                                     |
|                  | show logging          | Shows the types of messages that are displayed on the console. |
|                  | show logs             | Shows the existing log files on the Cisco UMG.                 |
|                  | show trace buffer     | Displays trace information.                                    |
|                  | show trace store-prev | Displays a list of events from the atrace.log.prev file.       |

# log trace buffer save

To save the current trace information, use the **log trace buffer save** command in Cisco Unified Messaging Gateway (Cisco UMG) EXEC mode.

log trace buffer save

| Syntax Description | This command has no arguments or keywords.                           |                                                                |
|--------------------|----------------------------------------------------------------------|----------------------------------------------------------------|
| Command Default    | None                                                                 |                                                                |
| Command Modes      | Cisco UMG EXEC                                                       |                                                                |
| Command History    | Cisco UMG Version                                                    | Modification                                                   |
|                    | 1.0                                                                  | This command was introduced.                                   |
| Examples           | The following example illustrates the log trace buffer save command: |                                                                |
| Examples           | The following example illustrates the log trace buffer save command: |                                                                |
|                    | umg-1                                                                |                                                                |
| Related Commands   | Command                                                              | Description                                                    |
|                    | log trace boot                                                       | Saves the trace configuration on rebooting.                    |
|                    | show log name                                                        | Displays a particular log.                                     |
|                    | show logging                                                         | Shows the types of messages that are displayed on the console. |
|                    | show logs                                                            | Shows the existing log files on the Cisco UMG.                 |
|                    | show trace buffer                                                    | Displays trace information.                                    |
|                    | show trace store-prev                                                | Displays a list of events from the atrace.log.prev file.       |

log trace buffer save

L